# **GUÍA PARA SACAR TAXAS ON-LINE**

Para o pago telemático ten que acceder a esta ligazón:

https://www.conselleriadefacenda.es/es/servizos-e-tramites/listaxe-servizos/taxasprezos-multas-e-sancions/pago-telematico-de-taxas-e-prezos

Unha vez aquí, siga este tutorial:

Seleccione "Oficina Virtual TRIBUTARIA".

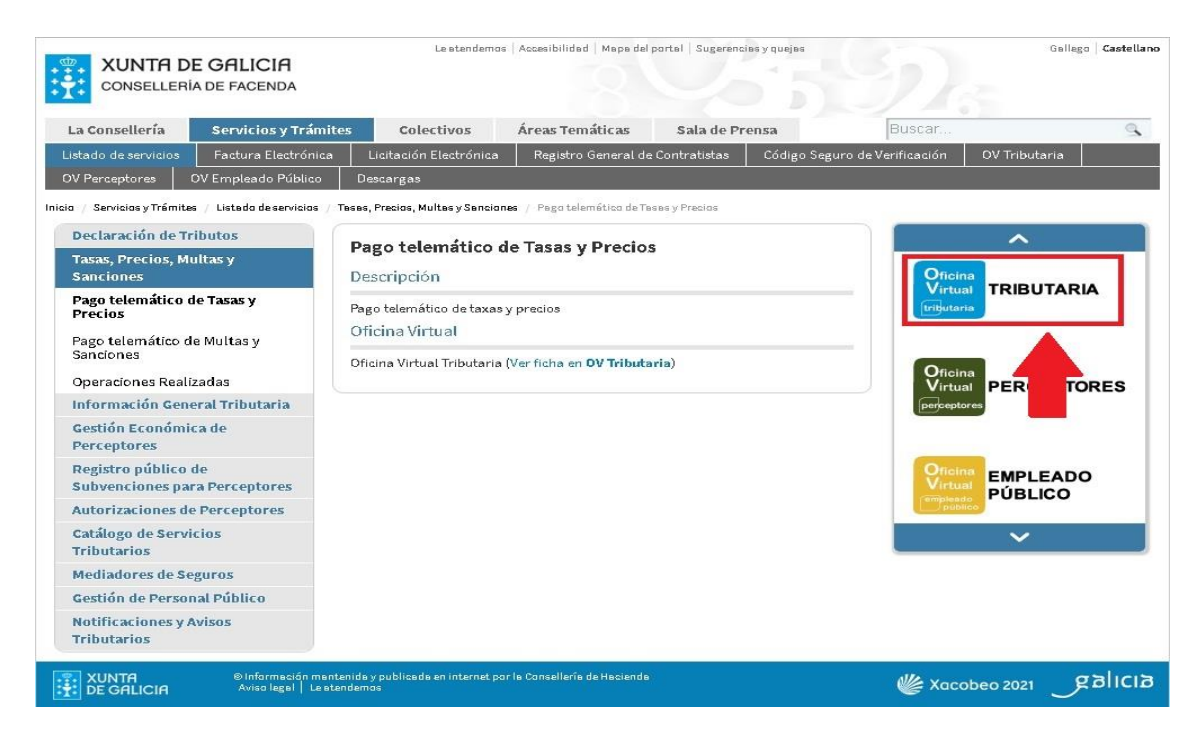

Na seguinte pantalla seleccione "CIDADÁNS".

| Para q                     | Para quen?               |                          |  |
|----------------------------|--------------------------|--------------------------|--|
| Empresas e<br>profesionais | <b>ÍÍRÍA</b><br>Cidadáns | Colaboradores<br>sociais |  |
| Usuarios<br>autorizados    |                          |                          |  |

Unha vez nesta nova pantalla seleccione "INICIAR TAXA".

| CIDADÁNS                                              |                       |
|-------------------------------------------------------|-----------------------|
| Valoración de bens inmobles                           |                       |
|                                                       | 🛈 Información e axuda |
| Pago de taxas e prezos                                |                       |
| Iniciar taxa Operacións Realizadas Operacións Antigas |                       |
|                                                       | 🛈 Información e axuda |

E agora prememos no candado que está aberto.

| CIDADÁ          | NS                             |                      |
|-----------------|--------------------------------|----------------------|
| Valoración      | de be <mark>ns inmo</mark> ble | S                    |
| Iniciar valorac | ión                            |                      |
|                 |                                |                      |
| Pago de ta      | xas e prezos                   |                      |
| Iniciar taxa    | Operacións Realizadas          | Operacións Antigas   |
| <b>A</b>        |                                |                      |
| TIGHSHIISI      | ns patrimoniais e              | actos xurídicos docu |
| 1               |                                |                      |

### Nesta nova pantalla seleccionamos "INICIAR TAXA"

| Autoliquidación e pago de taxas e prezos                                                                                                    |                      |
|----------------------------------------------------------------------------------------------------|----------------------|
| Iniciar tramitación electrónica<br>Cumprimentar o modelo de autoliquidación e realizar o pago da taxa. Poderá<br>realizar o pagamento por dúas vías:<br>- <i>telemática:</i> con tarxeta ou cargo en conta<br>Consulta de entidades colaboradoras no pagamento telemático | <b>N</b> INCIAL TAXA |
| - <i>presencial:</i> imprimir o modelo 731 cumprimentado para efectuar o pago<br>presencial nunha entidade financeira colaboradora.<br>Consulta de entidades colaboradoras no pagamento presencial                                                                        |                      |
| <b>Operacións realizadas e pendentes</b><br>Accións posibles sobre operacións realizadas ou iniciadas:<br>- consultar unha operación xa realizada<br>- retomar unha operación pendente de finalizar<br>- anular unha operación en fase inicial                            | Operacións           |
| Descargar modelo en branco<br>Modelo de autoliquidación para cumprimentar a mán segundo as instrucións que<br>lle facilite o órgano xestor da taxa ou prezo, efectuar o pago nunha entidade<br>financeira colaboradora e presenta-lo no órgano xestor da taxa ou prezo.   | Descargar modelo     |

### Completamos os datos da taxa (os que están neste modelo) e prememos "SEGUINTE"

| 1 Datos da taxa                                                                                                    |
|----------------------------------------------------------------------------------------------------|
| Cédigos                                                                                                    |
|                                                                                                    |
|                                                                                                    |
|                                                                                                    |
| Delegación*                                                                                                    |
| 10 - A CORUÑA                                                                                                    |
| Servizo*                                                                                                    |
| 03 - ENSINO MEDIO                                                                                                    |
| Taxa*                                                                                                    |
| 302003 - EXPEDICIÓN DE TÍTULOS ACADÉMICOS E PROFESIONAIS CORRESPONDENTES ÁS ENSINANZAS ESTABLECIDAS POLA LOE E DOS SEUS DUPLICADOS |
| Obxecto de pago                                                                                                    |
| Obxecto ou motivo do pago (máximo 290 caracteres)*                                                                                 |
| TAXAS EXPEDICIÓN DE TÍTULO                                                                                                    |
|                                                                                                    |
|                                                                                                    |
|                                                                                                    |
| Datos de pago                                                                                                    |
| A ingresar*                                                                                                    |
|                                                                                                    |
|                                                                                                    |

# As taxas pola expedición do título son:

➤ Taxa xeral 25,91 €

≻ Familia numerosa categoría xeral 12,97 €

> Familia numerosa categoría especial non paga nada.

Por último, completamos cos nosos datos persoais.

| Nome ou razón social* Siglas*    | Vie schliest                                                                            | 1º Apelido                                                                    |
|----------------------------------|-----------------------------------------------------------------------------------------|-------------------------------------------------------------------------------|
| Siglas*                          | Var och binot                                                                           |                                                                               |
| CL-RÚA/CALLE                     | via publica                                                                             | Número                                                                        |
| Provincia*                       |                                                                                         | Concello*                                                                     |
| pasivo)<br>Nome ou razón social* |                                                                                         | 1º Apelido                                                                    |
| Siglas*                          | Via pública*                                                                            | Número                                                                        |
| CL - RÚA/CALLE *                 |                                                                                         |                                                                               |
| Provincia*                       |                                                                                         | Concello*                                                                     |
|                                  |                                                                                         |                                                                               |
|                                  | CL - RÚA/CALLE   Provincia*  Nome ou razón social*  Siglas*  CL - RÚA/CALLE  Provincia* | CL - RÚA/CALLE   Provincia*  Siglas* Via pública*  CL - RÚA/CALLE  Provincia* |

Para rematar, imprimimos a taxa e a pagamos no banco ou seguimos as instruccións para poder realizar o pago online.

|                                                           | Datos da taxa                                                                                                    | 2                                | Datos identificativos |                  |
|-----------------------------------------------------------|----------------------------------------------------------------------------------------------------|----------------------------------|-----------------------|------------------|
| olla unha d                                               | as dúas opcións para continuar co pago da taxa                                                                                                    |                                  | _                     |                  |
| Conexion c<br>tarxeta ou c<br>Se por calqu<br>de pago den | oa platatorima de pagamentos para etectuar o pago<br>argo en conta.<br>lera motivo non chegara a completar o pago, debe reto<br>de a sección "Operacións realizadas e pendentes". | omar o proceso                   |                       | C.               |
| Consulta de                                               | entidades colaboradoras no pagamento telemático                                                                                                    |                                  |                       | Pago telemático  |
| Descarga di<br>(Mod. 731) p                               | o modelo de autoliquidación cuberto cos datos rec<br>ara imprimir, efectua-lo pago presencial nunha entic                                                                         | én capturados<br>lade financeira | $\overline{}$         | (I)              |
| Consulta de                                               | entidades colaboradoras no pagamento presencial                                                                                                    |                                  |                       | Descargar modelo |

## **IMPORTANTE**

A aplicación xeraralle un xustificante de pagamento modelo 730 que deberá presentar co resto da documentación na aplicación de matrícula en liña.

(No caso de que deba retomar a operación, a aplicación xeraralle un código de verificación CSV que envía ao seu correo electrónico. Debe acceder de novo á Oficina virtual tributaria:

Cidadáns→Pago telemático de taxas e prezos→ Operacións realizadas.)

#### NUNCA VOLVA A PAGAR AS TAXAS NOVAMENTE, consulte antes de volver a facer o pagamento.

Comprobe ben o importe que debe aboar, pois non existe a posibilidade de devolución de taxas.